# ACADEMIC REQUIREMENTS COMPLETION SYSTEM (ARCS)

Walk-Through Guides for Students

June 2023

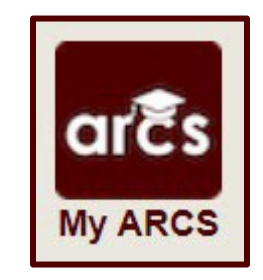

# **TABLE OF CONTENTS**

|                                                   | Page |
|---------------------------------------------------|------|
| Preliminary Exam Request                          | 3    |
| Proposal Approval Form                            | 11   |
| Final Exam (Defense) Request                      | 19   |
| Copyright and Availability                        | 27   |
| Thesis/Dissertation/Record of Study Approval Form | 35   |

**NOTE:** Depending on your degree type, some of the forms listed above may not be necessary for completion of your degree. If you have questions about your degree requirements please consult with your Graduate Advisor, the Graduate and Professional <u>catalog</u>, or the Graduate and Professional School <u>website</u>.

# PRELIMINARY EXAM REQUEST

# Student Walk-Through

1) To open ARCS, log into Howdy and select the "My ARCS" icon at the top of the page (see icon below):

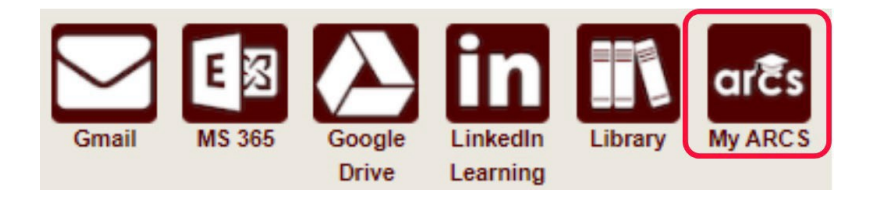

2) Once inside of ARCS, you will see a list of icons displaying all the milestones required for the completion of your doctoral degree (see below):

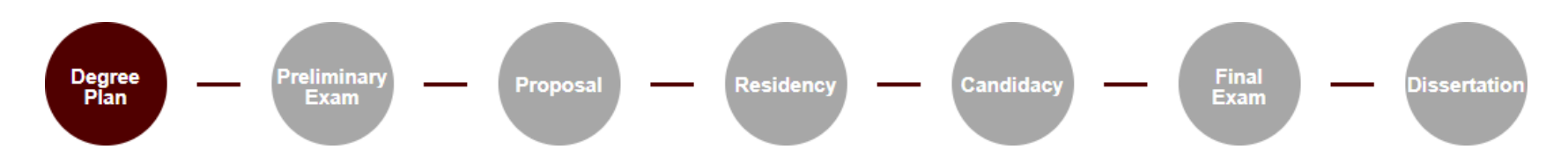

NOTE: The milestones may appear differently depending on your degree type.

- a) If you have NOT submitted any requests, you will automatically be taken to the "Degree Plan" milestone.
- b) Once you have submitted a request, the system will automatically take you to that open request.
- c) If none of the milestones are displayed or if any of the landing pages shown below are not displayed, please contact the Grad School at <u>GradARCS@tamu.edu</u>.
- 3) When you click on the "Preliminary Exam" milestone, the system will perform an audit to verify your eligibility to schedule the preliminary exam.

NOTE: If for some reason the audit does not begin, or you do not see any milestones, please contact the Grad School at GradARCS@tamu.edu.

4) After the degree audit has been completed, one of two views will be displayed based on your eligibility to schedule the preliminary exam (see below):

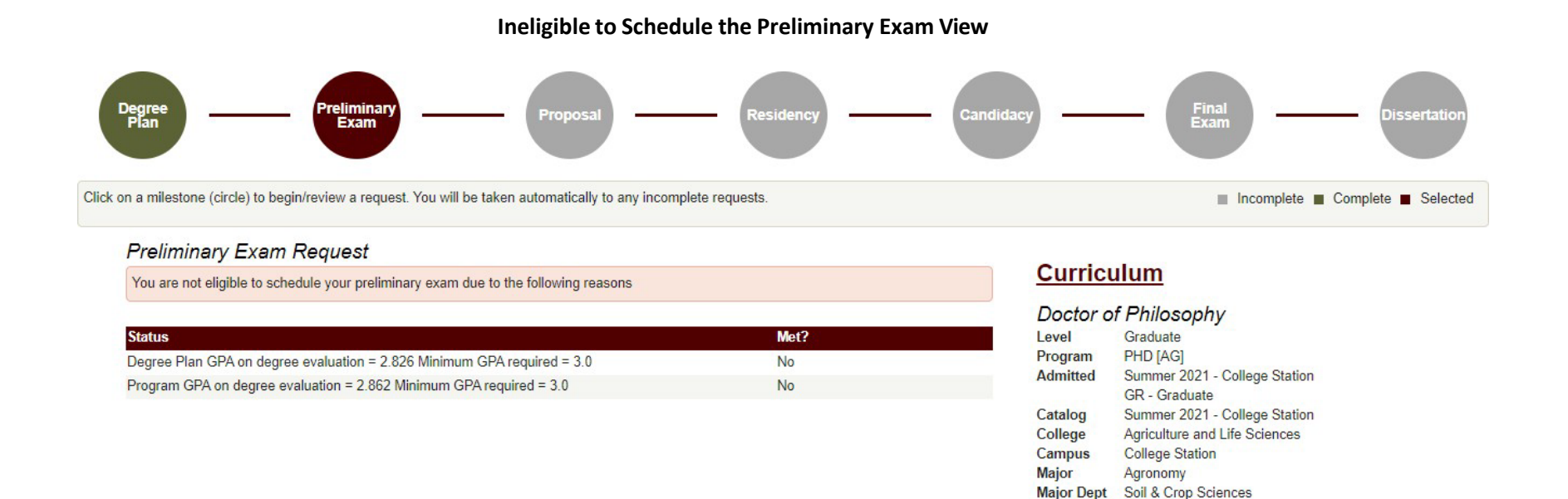

- 5) If you are not eligible to schedule your preliminary exam, you will receive the message, "You are not eligible to schedule your preliminary exam due to the following reasons" (see above). In the "Status" section, you will be provided reason(s) that need to be resolved before you can schedule your preliminary exam.
  - a) To resolve these issues, please contact your department's pre-committee advisor. If you are unable to contact your pre-committee advisor, please contact the Grad School at gradprocessing@tamu.edu.

# Eligible to Schedule the Preliminary Exam View

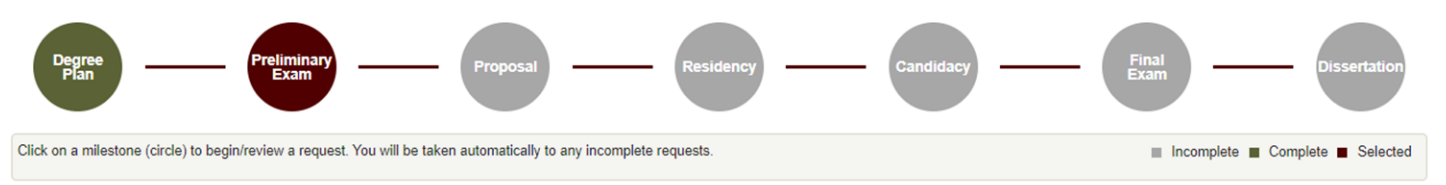

#### Preliminary Exam Request

Instructions -

To submit your request to hold the preliminary exam:

- Confirm that all members of your committee have been consulted and have agreed to hold the preliminary exam.
- If you have more than 6 hours of graded degree plan coursework remaining, please consult with your Department and committee Chair,
- Enter a Tentative Exam Completion Date.
- NOTE: The date should reflect when you expect to receive your final grade for the exam.
- Comments (optional) can be added and may include the location and time of the preliminary exam. Any comments entered are viewable by the approvers of your request.
- . Confirm that you are registered in the term that you will be taking any component of the preliminary exam.
  - · NOTE: If you are not regisitered in the term the preliminary exam is held, your exam results may be voided.

## **Curriculum**

| Doctor of  | <sup>r</sup> Philosophy     |
|------------|-----------------------------|
| _evel      | Graduate                    |
| Program    | PHD [AT]                    |
| Admitted   | Fall 2019 - College Station |
|            | IG - Int'l Graduate         |
| Catalog    | Fall 2019 - College Station |
| College    | Arts and Sciences           |
| Campus     | College Station             |
| Major      | Mathematics                 |
| Major Dept | Mathematics                 |
|            |                             |

#### Graduate Committee Members - Doctoral

| Faculty Member        | Role   |
|-----------------------|--------|
| Landsberg, Joseph     | Chair  |
| Crawford, Victoria G. | Member |
| Lima-Filho, Paulo     | Member |
| Sottile, Frank        | Member |

All committee members have been consulted and have agreed to hold the preliminary exam.

| Tentative Exam Completion<br>Date: | ÷ |  |
|------------------------------------|---|--|
|                                    |   |  |
| Comments:                          |   |  |

Characters Remaining: 1000

Click to add a Graduate Committee Substitution >

\* You are required to be registered for a minimum of one semester credit hour in the long semester or summer term during which any component of the preliminary examination is held. If the entire examination is held between semesters, you must have been registered for the term immediately preceding the examination. By checking the acknowledgement box, you verify that you are meeting the registration requirement to hold the preliminary exam. NOTE: Failure to register in the term the preliminary exam is held may result in your exam being voided.

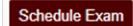

- 6) If you are eligible to schedule your preliminary exam, you will be taken to the preliminary exam request screen (see above). Be sure to read through the instructions which provide descriptions for each of the following required fields:
  - a) Committee Acknowledgement
  - b) Tentative Exam Completion Date
  - c) Registration Acknowledgement

**NOTE:** If you have more than 6 hours of graded coursework remaining (based off your degree plan), you will also be required to verify that you have consulted with your Department and committee Chair on this exception (see below).

**NOTE:** If you are not currently registered in the semester you wish to take the preliminary exam, you will be required to verify that you will meet the registration requirement by the time the exam is held (**Failure to register in the term the preliminary exam is held may result in your exam being voided**):

All committee members have been consulted and have agreed to hold the preliminary exam.

To schedule the preliminary exam, 6 hours or less of graded coursework remaining is required. Our records indicate you have 21 hours of graded coursework remaining on your degree plan. By checking the acknowledgement box, you are requesting an exception and verify you have consulted with your Department and committee Chair prior to submitting your request.

| Tentative Exam Completion<br>Date: | 03/10/2023                                                                     |      |
|------------------------------------|--------------------------------------------------------------------------------|------|
| Comments:                          | Add in comments as needed.                                                     |      |
|                                    | Characters Remaining: 974                                                      |      |
| Click to add a Graduate Comr       | nittee Substitution >                                                          |      |
| Vau are required to be regis       | tored for a minimum of one competer credit hour in the long competer or summer | r to |

- You are required to be registered for a minimum of one semester credit hour in the long semester or summer term during which any component of the preliminary examination is held. If the entire examination is held between semesters, you must have been registered for the term immediately preceding the examination. By checking the acknowledgement box, you verify that you are meeting the registration requirement to hold the preliminary exam. NOTE: Failure to register in the term the preliminary exam is held may result in your exam being voided.
- You are currently not registered in the semester you are taking the preliminary examination. By checking the acknowledgement box, you verify that you will meet the registration requirement by the time the preliminary exam is held.

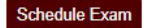

- 7) Once all the above required information has been entered, click on "Schedule Exam".
  - a) A second-degree audit will occur, please allow time for the audit to run.
  - b) If any errors are detected, the fields that need to be corrected will be highlighted.
- 8) If one of your committee members is NOT able to grade your preliminary exam, please discuss with your committee Chair to determine an eligible substitute faculty member. Additionally, if the unavailable committee member is the ONLY outside committee member, you must substitute that individual with an outside faculty member.
  - a) Once you have identified an eligible substitute faculty member, use the "Graduate Committee Substitution" option (see below).

| Click to add a Graduate Committee Substitution  | ~                             |                                                                    |
|-------------------------------------------------|-------------------------------|--------------------------------------------------------------------|
| Graduate Committee Substitution                 |                               |                                                                    |
| Only one advisory committee substitution is all | owed for the examination      | on. If you would like to specify a substitute, please do so below: |
|                                                 | is unable to attend,          |                                                                    |
| ×                                               | and will be<br>substituted by |                                                                    |
|                                                 |                               |                                                                    |
|                                                 |                               |                                                                    |

**NOTE:** Your committee Chair cannot be substituted.

- b) Select which committee member is not able to attend, and then either type in the name of the replacement faculty member or select from the drop-down list of eligible faculty members.
- c) If the substitute faculty member does not show up in the list of eligible faculty, please contact the Grad School at GradARCS@tamu.edu.
- 9) Once the second audit finishes successfully, you should be taken to a new page (see below):

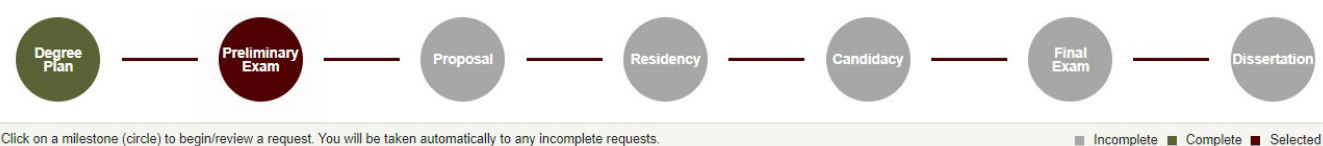

Click on a milestone (circle) to begin/review a request. You will be taken automatically to any incomplete requests.

#### **Preliminary Exam Request**

| <ul> <li>Instructions</li> <li>To make changes to your request, select "Change Request" and follow the instructions provided.</li> <li>To cancel your submission, select "Cancel Request".</li> <li>If you are cancelling your request, you will need to provide a reason for the cancellation.</li> <li>Once you have received approval for your request, you will no longer be able to make any changes or cancel the request after you receive approval, please contact your Department advisor or committee Chair.</li> <li>NOTE: If your request is returned by an approver, you will have the ability to make the required changes to your request by selecting "Change Request".</li> </ul> |                                    |                                    | Doctor o<br>Level<br>Program<br>Admitted<br>Catalog<br>College<br>Campus<br>Major<br>Major Dept | f Philosophy<br>Graduate<br>PHD [AT]<br>Fall 2019 - College Station<br>IG - Int'l Graduate<br>Fall 2019 - College Station<br>Arts and Sciences<br>College Station<br>Mathematics<br>Mathematics |  |
|----------------------------------------------------------------------------------------------------|------------------------------------|------------------------------------|-------------------------------------------------------------------------------------------------|----------------------------------------------------------------------------------------------------|--|
| xam Details                                                                                                    |                                    |                                    |                                                                                                 |                                                                                                    |  |
| Tentative Exam Completio                                                                                                    | n Date: 3/10/2023                  |                                    |                                                                                                 |                                                                                                    |  |
| Substitute:                                                                                                    | Deborah E                          | ell-Pedersen (for Paulo Lima-Filho | 0)                                                                                              |                                                                                                    |  |
| Exam Request Appro                                                                                                    | oval Comments<br>ate ≡ ∣ Com       | nents                              | =                                                                                               |                                                                                                    |  |
| STUDENT 2                                                                                                    | /27/2023 Ready                     | o take my preliminary exam.        |                                                                                                 |                                                                                                    |  |
| Exam Request Appro                                                                                                    | oval Status<br>≡   Approval Status | ≡ ∣ Date                           | =                                                                                               |                                                                                                    |  |
| SUBMITTER                                                                                                    | Submitted                          | 2/27/2023                          |                                                                                                 |                                                                                                    |  |
| PRECOMMITTEE                                                                                                    | Review                             |                                    |                                                                                                 |                                                                                                    |  |
| CHAIR                                                                                                    | Pending                            |                                    |                                                                                                 |                                                                                                    |  |
| DEPARTMENT                                                                                                    | Pending                            |                                    |                                                                                                 |                                                                                                    |  |

10) On this landing page, you will be able to track the approval status of your preliminary exam in the "Exam Request Approval Status" section, make changes to the request (see Changes to the Preliminary Exam Request), and cancel your request (see Cancelling the Preliminary Exam Request).

Curriculum

NOTE: Once your preliminary exam request receives approval from your department's pre-committee approver, you will no longer be able to make changes to the request yourself. After the first approval, if further changes are needed, please contact your department pre-committee advisor, committee Chair, or the Grad School at gradprocessing@tamu.edu.

# **Changes to the Preliminary Exam Request**

1) If changes are needed for the preliminary exam request, select the "Change Exam" button in the "Exam Details" section. When you select "Change Exam", the following section should be displayed (please be sure to read through the instructions section):

# **Change Requested**

| <ul> <li>Please make any necess</li> <li>NOTE: Once your request committee advisor, Committee advisor, Committee adviso</li></ul> | ary changes to the information below.<br>it has been approved by any reviewer, changes can only be made by contacting your<br>nittee Chair, or the Graduate and Professional School. | department pre- |
|----------------------------------------------------------------------------------------------------|----------------------------------------------------------------------------------------------------|-----------------|
| entative Exam Completion                                                                                                    | 03/20/2023                                                                                                    |                 |
| <sup>→</sup> Graduate Committee Subst                                                                                                    | litution                                                                                                    |                 |
|                                                                                                    | <ul> <li>✓ is unable to attend,</li> <li>✓ and will be substituted by</li> </ul>                                                                                                    |                 |
| omments:                                                                                                    |                                                                                                    |                 |
| Character                                                                                                    | 's Remaining: 1000                                                                                                    |                 |
|                                                                                                    |                                                                                                    |                 |
| Change Exam                                                                                                    | Back                                                                                                    |                 |

- 2) Once you have made any necessary changes, select "Change Exam" to submit changes to your preliminary exam request.
  - a) Another degree audit will run to verify any changes made to the preliminary exam request.
  - b) **NOTE:** Once your preliminary exam request receives approval from the department's pre-committee approver, you will no longer be able to make changes to the request yourself.
  - c) If further changes are needed, please contact your department pre-committee advisor, Committee Chair, or the Grad School at gradprocessing@tamu.edu.

# **Cancelling the Preliminary Exam Request**

1) To cancel the preliminary exam request, select the "Cancel Request" button in the "Exam Details" section. The following screen should then be displayed:

# **Cancellation Request**

| Instructions                                                |                                                                                            |           |
|-------------------------------------------------------------|--------------------------------------------------------------------------------------------|-----------|
| Enter the reason below for c     NOTE: Comments will be vis | cancelling the Preliminary Examination request.<br>sible to the student and any approvers. |           |
| Reason for Cancellation:*                                   | Characters Remaining: 1000                                                                 | <i>li</i> |
| Cancel Request                                              | Back                                                                                       |           |

- 2) You will need to add a reason for the cancellation in the "Reason for Cancellation" box.
  - a) After clicking "Cancel Request", confirm your decision and the request will be reset.
  - b) **NOTE:** Once your preliminary exam request receives approval from the department's pre-committee approver, you will no longer be able to cancel the request.
  - c) If the request needs to be cancelled after approval, please contact the Grad School at gradprocessing@tamu.edu.

# **PROPOSAL APPROVAL FORM**

# Student Walk-Through

1) To open ARCS, log into <u>Howdy</u> and select the "My ARCS" icon at the top of the page (see icon below):

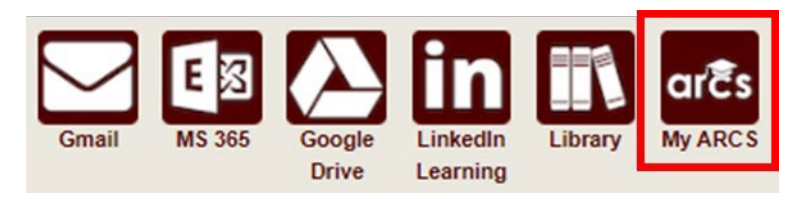

2) Once inside of ARCS, you will see a list of icons displaying all the milestones required for the completion of your degree (see below):

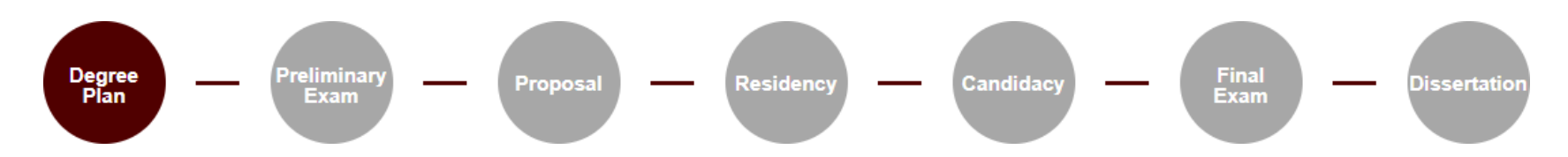

**NOTE:** The milestones may appear differently depending on your degree type.

- a) If you have NOT submitted any requests, you will automatically be taken to the "Degree Plan" milestone.
- b) Once you have submitted a request, the system will automatically take you to that open request.
- c) If none of the milestones are displayed or if any of the landing pages shown below are not displayed, please contact the Grad School at <u>GradARCS@tamu.edu</u>.
- 3) When you click on the "Proposal" milestone, the system will do a brief check to verify that you do not have any open petitions/requests in the Document Processing Submission System (DPSS).

- a) If you have any open petitions/requests in DPSS, you will not be able to submit your proposal approval form. Please contact the Grad School Records Processors for any additional information at <a href="mailto:gradprocessing@tamu.edu">gradprocessing@tamu.edu</a> or 979-845-3631.
- 4) On the proposal milestone landing page, the following should be displayed:

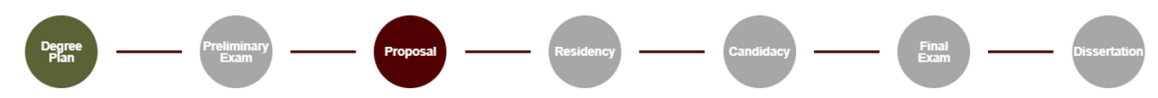

Click on a milestone (circle) to begin/review a request. You will be taken automatically to any incomplete requests.

#### **Proposal Submission**

#### - Instructions

- Required Fields: • Confirm that all members of your committee have been consulted and are ready to approve your Research Proposal.
- Type the tentative Research Proposal title in the text box provided.
- Upload a PDF copy of your Research Proposal
- Include the Title Page, Table of Contents, and Abstract/Introduction as one PDF document.
- Review the IRB requirements for the Research Proposal.
- NOTE: Your precommittee advisor will verify if your Research Proposal is in compliance with rules or regulations.

#### 🔳 Incomplete 🔳 Complete 🔳 Selected

#### <u>Curriculum</u>

#### Doctor of Philosophy

| Level      | Graduate                   |
|------------|----------------------------|
| Program    | PHD [AT]                   |
| Admitted   | Fall 2019 - College Statio |
|            | IG - Int'l Graduate        |
| Catalog    | Fall 2019 - College Statio |
| College    | Arts and Sciences          |
| Campus     | College Station            |
| Major      | Mathematics                |
| Major Dept | Mathematics                |
|            |                            |

#### Graduate Committee Members - Doctoral

| Faculty Member        | Role   |
|-----------------------|--------|
| Landsberg, Joseph     | Chair  |
| Crawford, Victoria G. | Member |
| Lima-Filho, Paulo     | Member |
| Sottile, Frank        | Member |

\* All committee members have been consulted and have agreed that the Research Proposal is ready for approval.

Tentative , Title:

Upload the Title Page, Table of Contents, and Abstract/Introduction as one PDF document.

#### Upload File

No file chosen \*

Submit for Approval

#### Click to Review Research Compliance Requirements

#### RESEARCH COMPLIANCE

Research activities involving the use of live animals (including euthanasia for tissue harvest), biohazards, or human subjects must be reviewed and approved by the appropriate TAMU regulatory research committee (i.e., IRB, IACUC, IBC) before the activity can commence. This requirement applies to activities conducted at TAMU and to activities conducted at non-TAMU facilities or institutions. In both cases, students are responsible for working with the relevant TAMU research compliance program to ensure and document that all TAMU compliance obligations are met before the study begins. Students are encouraged to reach out to the appropriate compliance effice early.

For a list of activities that may require a compliance review, see the <u>Research Compliance and Integrity Toolkit</u>. For a list of activities that require IRB review, see the <u>HRP SOP.093</u>. Activities that Require IRB Review.

For research involving the use of human subjects, please contact <u>IRB@tamu edu</u>. For research involving the use of biohazards, please contact <u>IBC@tamu edu</u>. For research involving the use of animals, please contact <u>animalcompliance@tamu edu</u>.

This is not an all-inclusive list of all possible required compliance approvals, so please check Research Compliance and Biosafety for full information.

It is strongly recommended that you complete <u>TrainTrag course 2112557: Introduction to Research Compliance Requirements</u> and review <u>Copyright Basics for Graduate and Professional Students</u> before submitting the proposal.

By completing and submitting this form, I certify that all research compliance requirements related to this proposal have been addressed prior to submission. I understand that if the research scope changes, those changes must be addressed with Research Compliance and Biosafety prior to implementation.

5) Be sure to read through the instructions which provide descriptions for each of the following required fields:

- a) Committee Acknowledgement
- b) Tentative Title
- c) File Upload (can only be in PDF format)
- d) Acknowledge research compliance requirements have been completed
- 6) Once all the above required fields have been entered, click on "Submit for Approval" and the following page should be displayed:

#### Proposal

# Instructions To make any changes to your request, select "Update Proposal". If at least one approver has approved your proposal, you will not be able to make any updates. To request any changes, please contact your Precommittee advisor, committee Chair, Department, or the Graduate and Professional School. If your proposal is returned, you will be able to make the requested changes by selecting "Update Proposal".

#### **Proposal Details**

| Tentative Title: | Graduation, Here I Come   |
|------------------|---------------------------|
| Uploaded File:   | My Awesome Proposal.pdf 📀 |

# Curriculum

| Doctor o   | f Philosophy                   |
|------------|--------------------------------|
| Level      | Graduate                       |
| Program    | PHD [EH]                       |
| Admitted   | Spring 2020 - College Station  |
|            | GR - Graduate                  |
| Catalog    | Spring 2020 - College Station  |
| College    | School of Education and Human  |
|            | Development                    |
| Campus     | College Station                |
| Major      | Kinesiology                    |
| Major Dept | Kinesiology & Sport Management |

# Update Proposal

| Proposa | Approval | Comments |
|---------|----------|----------|
|---------|----------|----------|

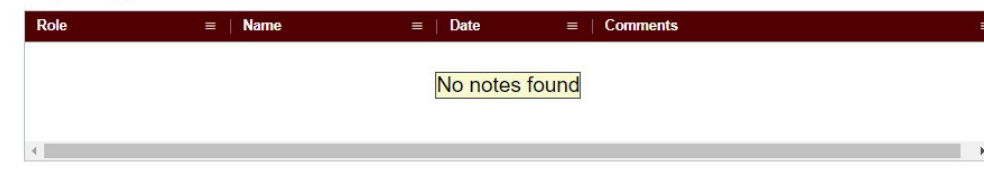

#### Proposal Approval Status

| Role         | = | Status    | = | Date      | = |
|--------------|---|-----------|---|-----------|---|
| SUBMITTER    |   | Submitted |   | 2/27/2023 |   |
| PRECOMMITTEE |   | Review    |   |           |   |
| MEMBER       |   | Pending   |   |           |   |
| MEMBER       |   | Pending   |   |           |   |
| MEMBER       |   | Pending   |   |           |   |
| CHAIR        |   | Pending   |   |           |   |
| DEPARTMENT   |   | Pending   |   |           |   |
| GRAD_SCHOOL  |   | Pending   |   |           |   |

7) On this landing page, you will be able to track the approval status of your proposal in the "Proposal Approval Status" section and update your proposal as needed (see Update to Proposal section).

**NOTE:** Once your proposal request receives approval from your department's pre-committee approver, you will no longer be able to make changes to the request yourself. After the first approval, if further changes are needed, please contact your department pre-committee advisor, committee Chair, department, or the Grad School at <u>gradprocessing@tamu.edu</u>.

8) To verify that the correct document is uploaded, select the eye icon to the right of the PDF. After you click on the icon, a pop-up will appear on the screen displaying the document that was uploaded in that section (see below):

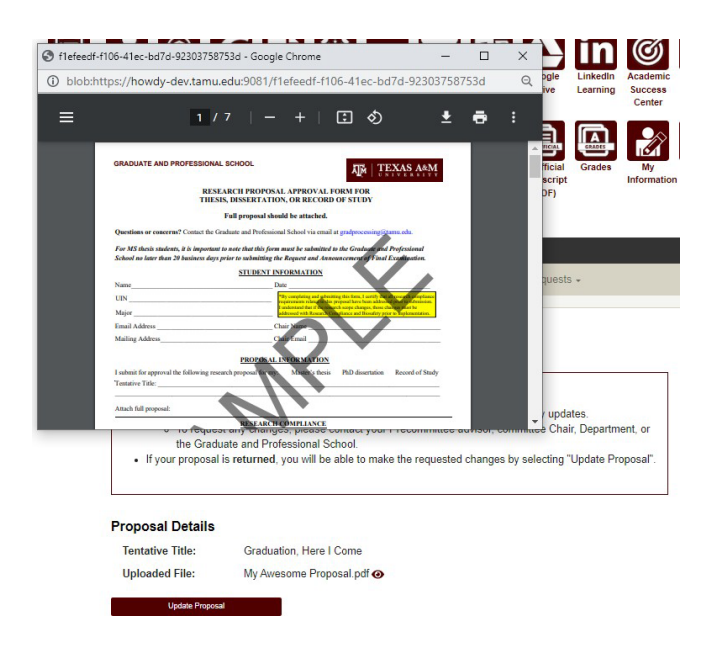

# **Returned Proposal Request**

1) During the approval process, if your proposal request is returned for revisions by any approver, you should receive an email notification:

# **ARCS Research Proposal Request Returned**

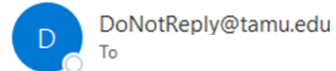

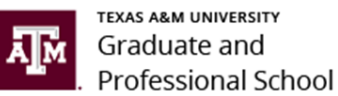

#### Dear Alex Student,

Your research proposal request has been returned. Please review the reason for the request return by going to My ARCS (this can also be accessed by logging into Howdy and clicking on the "My ARCS" icon).

For ARCS related questions, please contact the Graduate and Professional School at GradARCS@tamu.edu or 979-845-3631.

If you are having issues with logging into Howdy, please review the following GUIDE.

- 2) Click on the "My ARCS" link and after logging in, you should be taken to the ARCS milestones.
  - a. If you are not taken to the ARCS milestones, log into <u>Howdy</u> and select the "My ARCS" icon at the top of the page.
  - b. The following screen should be displayed, and the "Update Proposal" button should be active:

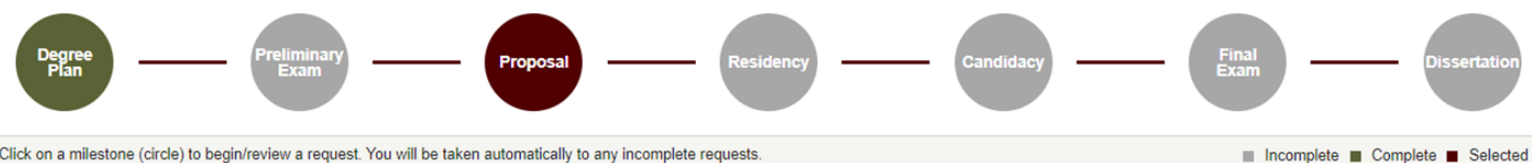

Click on a milestone (circle) to begin/review a request. You will be taken automatically to any incomplete requests.

# **Proposal**

#### Instructions

- · To make any changes to your request, select "Update Proposal".
- . If at least one approver has approved your proposal, you will not be able to make any updates. . To request any changes, please contact your Precommittee advisor, committee Chair, Department, or the Graduate and Professional School.
- If your proposal is returned, you will be able to make the requested changes by selecting "Update Proposal".

# Doctor of Philosophy

Curriculum

| Level      | Graduate                       |
|------------|--------------------------------|
| Program    | PHD [EH]                       |
| Admitted   | Spring 2020 - College Station  |
|            | GR - Graduate                  |
| Catalog    | Spring 2020 - College Station  |
| College    | School of Education and Human  |
|            | Development                    |
| Campus     | College Station                |
| Major      | Kinesiology                    |
| Major Dept | Kinesiology & Sport Management |
|            |                                |

#### **Proposal Details**

Tentative Title: Graduation, Here I Come

Uploaded File: My Awesome Proposal.pdf ④

Update Proposal

#### **Proposal Approval Comments**

| Role                | ≡   Date  | $\equiv$   Comments                                 | ≡ |
|---------------------|-----------|-----------------------------------------------------|---|
| PRECOMMITTEE        | 2/27/2023 | Please make the requested changes to your document. |   |
|                     |           |                                                     |   |
| Proposal Approval S | Status    |                                                     |   |

| Role         | ≡   Status | ≡   Date  | ≡ |
|--------------|------------|-----------|---|
| SUBMITTER    | Submitted  | 2/27/2023 |   |
| PRECOMMITTEE | Returned   |           |   |
| MEMBER       |            |           |   |
| MEMBER       |            |           |   |
| MEMBER       |            |           |   |
| CHAIR        |            |           |   |
| DEPARTMENT   |            |           |   |
| GRAD_SCHOOL  |            |           |   |

3) On this page you will have the option to review the reason for the return in the "Proposal Approval Comments" section, and view which approver returned your request. To make corrections to your document, see Update to Proposal section.

# Update to Proposal

 If you need to make any changes to your proposal (before it is approved by the pre-committee approver) or your proposal has been returned for any requested changes, click on the "Update Proposal" button in the "Proposal Details" section. The following screen should be displayed:

Proposal Update

| - Instructions               | 5                                                                                                    |
|------------------------------|----------------------------------------------------------------------------------------------------|
| Please n     NOTE: C         | nake any necessary changes to the information below.<br>Comments will be viewable by the student and any approvers. |
| Tentative<br>Title:          | Graduation, Here I Come                                                                                             |
| Upload File<br>My Awesome Pr | roposal.pdf                                                                                                    |
| Click to Review              | v Research Compliance Requirements >                                                                                |
| Comments:                    |                                                                                                    |
|                              | Characters<br>Remaining: 1000                                                                                       |
| Update P                     | roposal Back                                                                                                    |

- 2) You will have the options to update the "Tentative Title", upload a new document, and/or provide comments as needed.
- 3) Once the relevant information has been updated, select "Update Proposal" to submit changes to your proposal.

**NOTE:** If you are updating your document because it has been **returned**, the document will be automatically resubmitted to your pre-committee approver for review.

**NOTE:** If you are unable to see any of the screens or any of the landing pages do not appear, please contact the Grad School at <u>GradARCS@tamu.edu</u>.

# FINAL EXAM (DEFENSE) REQUEST

# Student Walk-Through

1) To open ARCS, log into <u>Howdy</u> and select the "My ARCS" icon at the top of the page (see icon below):

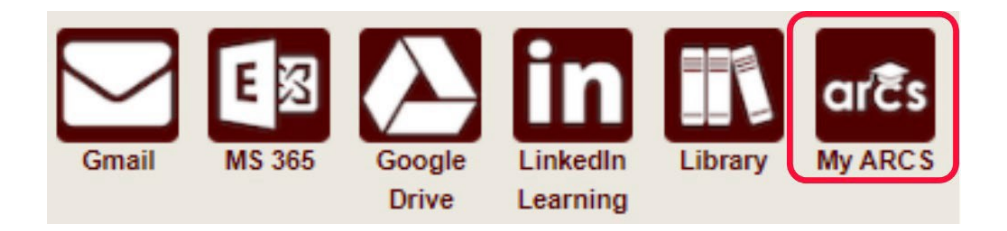

2) Once inside of ARCS, you will see a list of icons displaying all the milestones required for the completion of your degree (see below):

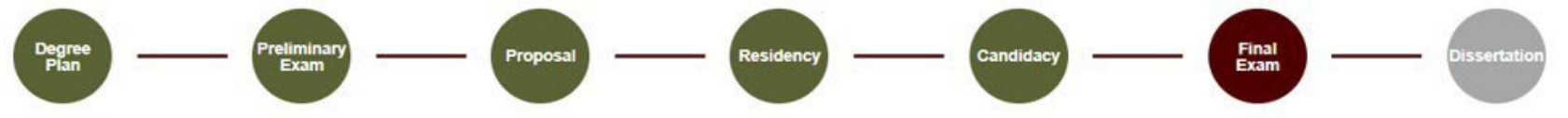

NOTE: The milestones may appear differently depending on your degree type.

- 3) The system will automatically take you to the Final Exam (Defense) milestone, and a degree audit will begin, determining your eligibility to schedule the final exam. Please allow time for the audit to process.
  - a) If you have already scheduled your final exam, but have not taken the exam yet, please contact the Grad School at <u>GradARCS@tamu.edu</u> to schedule your final exam in ARCS.

- b) If you have already passed your final exam, you will be taken to the Thesis/Dissertation/Record of Study milestone. Detailed instructions for completing the Thesis/Dissertation/Record of Study milestone can be found in the <u>Copyright & Availability Guide</u>.
- c) If the system does not take you directly to the Final Exam milestone, please click on the milestone. If there are any incomplete requirements, a list of what needs to be completed before you can schedule your final exam will be displayed.

NOTE: If for some reason the audit does not begin, or you do not see any milestones, please contact the Grad School at GradARCS@tamu.edu.

4) After the degree audit has been completed, one of two views will be displayed based on your eligibility to schedule the final exam (see below):

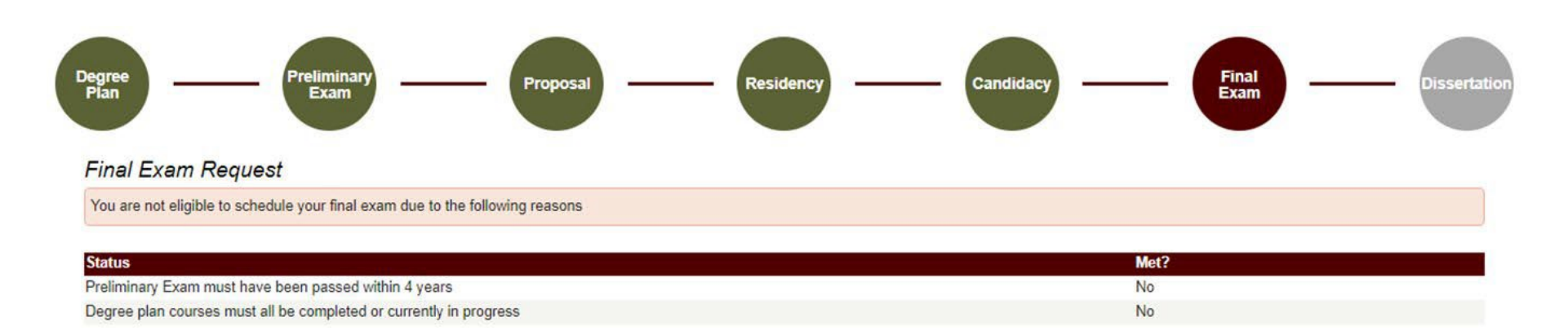

#### Ineligible to Schedule the Final Exam View:

5) If you are not eligible to schedule your final exam, you will receive the message, "You are not eligible to schedule your final exam due to the following reasons" (see above). In the "Status" section, you will be provided reason(s) that need to be resolved before you can schedule your final exam.

a) To resolve these issues, please contact your department's pre-committee advisor. If you are unable to contact your pre-committee advisor, please contact the Grad School at <u>gradprocessing@tamu.edu</u>.

# Eligible to Schedule the Final Exam View:

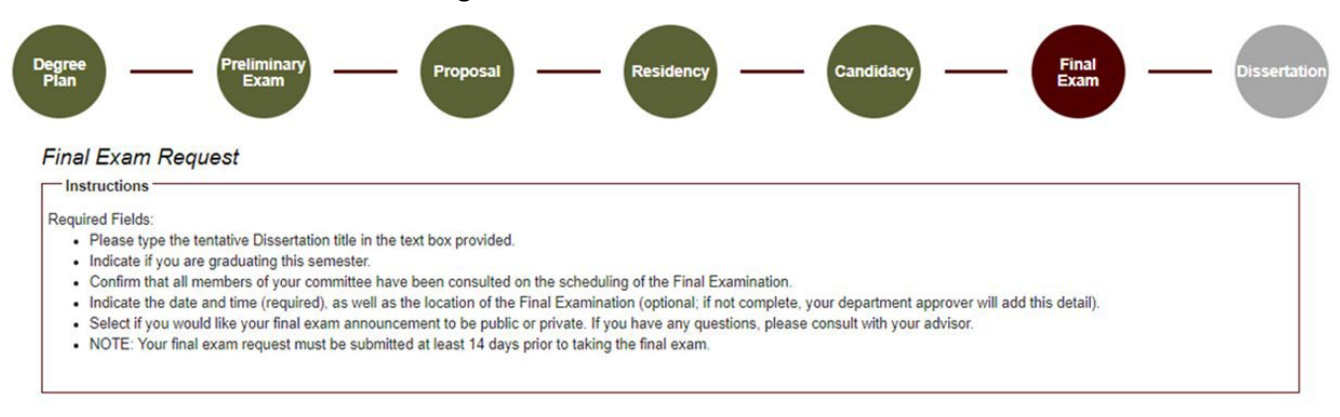

| Dissertation Title (Tentative):* |  |
|----------------------------------|--|
|----------------------------------|--|

Do you plan on graduating \* O Yes O No this semester?

#### Graduate Committee Members - Doctoral

| Faculty Member | Role   |  |
|----------------|--------|--|
| Herbert, Frank | Chair  |  |
| Adams, Douglas | Member |  |
| Asimov, Isaac  | Member |  |
| Zahn, Timothy  | Member |  |

"All committee members have been consulted and have agreed to the following schedule

| Date:*    |    |    |    |
|-----------|----|----|----|
|           | ^  | ^  |    |
| Time:"    | HH | MM | AM |
|           | ~  | ~  |    |
| Location: |    |    |    |

#### Click to add a Graduate Committee Substitution >

Do you want your exam announcement to be , O Public O Private public or private?

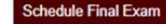

- 6) If you are eligible to schedule your final exam, you will be taken to the final exam request screen (see above). Be sure to read through the instructions which provide descriptions for each of the following required fields:
  - a) Thesis/Dissertation/Record of Study Title (Tentative) If applicable
  - b) Do you plan on graduating this semester?
  - c) All committee members have been consulted and have agreed to the following schedule
  - d) Date and Time of the final exam (add location if known)
  - e) Do you want your exam announcement to be public or private?
    - i) Selecting "Public" will only add your defense announcement to the Graduate School website.
    - ii) If you select "Public", an additional window will open (see below):

| Do you want your exam announcement to be |                    |
|------------------------------------------|--------------------|
| public or private?                       | V Fublic O Flivate |

#### FERPA Agreement

In accordance with the Family Educational Rights and Privacy Act of 1974, as amended (FERPA), I hereby authorize the Graduate and Professional School of Texas A&M University to release the following information identifiable to me which pertains to my approved thesis/dissertation/record of study defense: name, college or interdisciplinary program, department or interdisciplinary program, major or program, degree, committee chair/co-chair name, tentative title of thesis/dissertation/record of study, date/time of defense, and location where defense is scheduled to be held.

I understand that under the Family Educational Rights and Privacy Act of 1974, disclosure of my education records cannot be made without my prior consent unless otherwise provided for, in legal statues and judicial decisions. This authorization, on which my identity has been appropriately authenticated, serves as my prior consent for the Graduate and Professional School to release the above information publicly. I also understand that I may revoke this consent at any time via written request to the Graduate and Professional School.

By clicking the "agree" button below, you authorize the disclosure of the above information and agree to have this information published publicly online.

NOTE: The public announcement (or any changes to the announcement) will take at least 24hrs before posting to the Graduate and Professional School website (grad.tamu.edu).

□ I agree\*

Schedule Final Exam

- iii) After reading the FERPA statement, select "I agree" to make your final exam announcement public.
- iv) If you have any questions on whether to make your final exam announcement public or private, please contact your advisor.
- 7) Once all the above required information has been entered, click on "Schedule Final Exam".

- a) A second-degree audit will occur, please allow time for the audit to run.
- b) If any errors are detected, the fields that need to be corrected will be highlighted.
- 8) If one of your committee members is NOT able to attend your final exam, please discuss with your committee Chair to determine an eligible substitute faculty member. Additionally, if the unavailable committee member is the ONLY outside committee member, you must substitute that individual with an outside faculty member.
  - a) Once you have identified an eligible substitute faculty member, use the "Graduate Committee Substitution" option (see below).

| Click to add a Graduate Committee Substitution                                                                                                    |
|----------------------------------------------------------------------------------------------------|
| Graduate Committee Substitution Only one advisory committee substitution is allowed for the final examination. If you would like to specify a substitute, please do so below: is unable to attend, and will be substituted by |
| o you want your exam announcement to be public *                                                                                                    |

NOTE: Your committee Chair cannot be substituted.

Schedule Final Exam

- b) Select which committee member is not able to attend, and then either type in the name of the replacement faculty member or select from the drop-down list of eligible faculty members.
- c) If the substitute faculty member does not show up in the list of eligible faculty, please contact the Grad School at GradARCS@tamu.edu.
- 9) Once the second audit finishes successfully, you should be taken to a new page (see below):

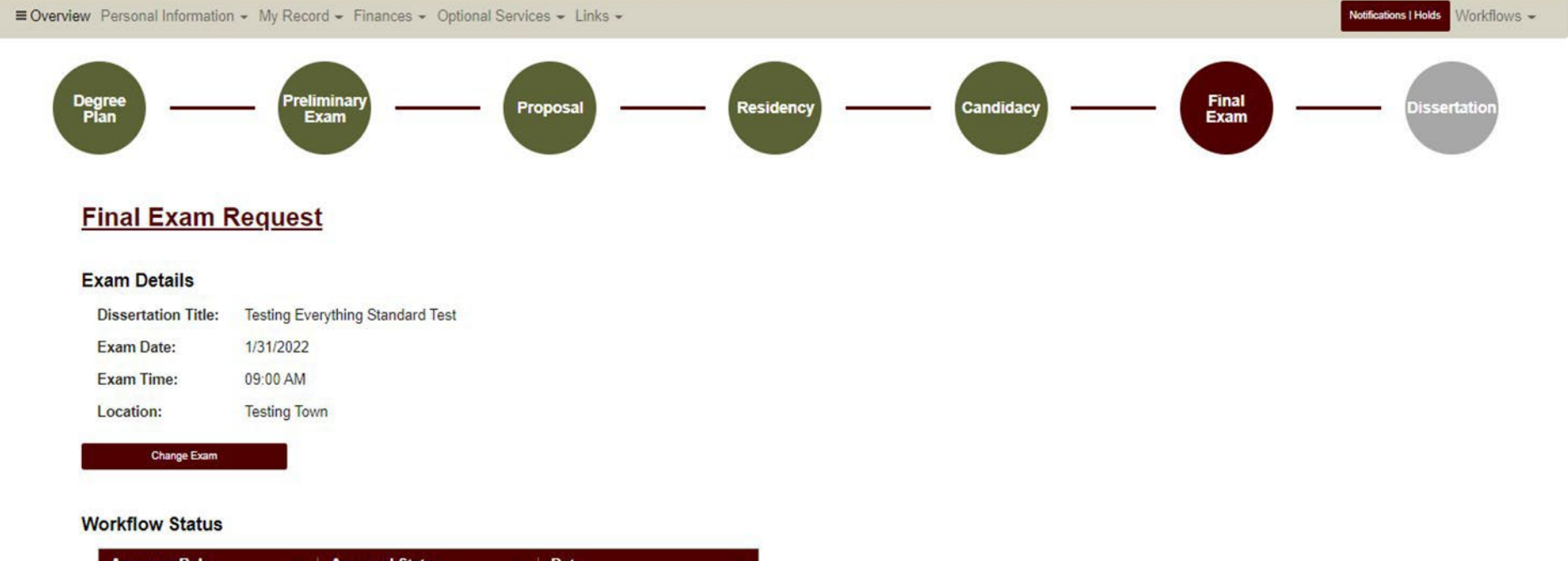

| Approver Role |           | ≡   Date | = |
|---------------|-----------|----------|---|
| SUBMITTER     | Submitted | 1/6/2022 |   |
| PRECOMMITTEE  | Review    | 1/6/2022 |   |
| CHAIR         | Pending   | 1/6/2022 |   |
| DEPARTMENT    | Pending   | 1/6/2022 |   |
| GRAD_SCHOOL   | Pending   | 1/6/2022 |   |
|               |           |          |   |

10) On this landing page, you will be able to track the approval status of your final exam in the "Workflow Status" section and make changes to the final exam request (see Changes to the Final Exam Request).

**NOTE:** Once your final exam request receives approval from your department's pre-committee approver, you will no longer be able to make changes to the request yourself. After the first approval, if further changes are needed, please contact your department pre-committee advisor, committee Chair, or the Grad School at gradprocessing@tamu.edu.

# Changes to the Final Exam Request

1) If changes are needed for the final exam request, select the "Change Exam" button in the "Exam Details" section (see below):

# Final Exam Request

# Exam Details

Γ

| Change Exam         |                                  |
|---------------------|----------------------------------|
| Location:           | Testing Town                     |
| Exam Time:          | 09:00 AM                         |
| Exam Date:          | 1/31/2022                        |
| Dissertation Title: | Testing Everything Standard Test |

2) When you select "Change Exam", the following section should be displayed (please be sure to read through the instructions section):

| instructions                                                                                                    |                                                                                                    |                             |                            |                     |
|----------------------------------------------------------------------------------------------------|----------------------------------------------------------------------------------------------------|-----------------------------|----------------------------|---------------------|
| <ul> <li>Please make any necessary</li> <li>NOTE: Once your request ha<br/>Department, or the Graduate</li> </ul> | changes to the information below.<br>Is been approved by any reviewer,<br>and Professional School. | changes can only be mad     | e by contacting your con   | mittee Chair,       |
|                                                                                                    |                                                                                                    |                             |                            |                     |
| bange Requested                                                                                                   |                                                                                                    |                             |                            |                     |
| Title:                                                                                                    | Testing Everything Standard Tes                                                                    | t                           |                            |                     |
| Do you plan on graduating this semester?                                                                          | ● Yes ○ No                                                                                         |                             |                            |                     |
| Date:                                                                                                    | 02/28/2022                                                                                         |                             |                            |                     |
|                                                                                                    | ^                                                                                                  | ^                           |                            |                     |
| Time:                                                                                                    | 09 :                                                                                               | 00                          | AM                         |                     |
|                                                                                                    | ~                                                                                                  | ~                           |                            |                     |
| Location:                                                                                                    | Testing Town                                                                                       |                             |                            |                     |
| Only one advisory committee sub                                                                                   | is unable to attend,<br>and will be<br>substituted by                                              | mination. If you would like | to specify a substitute, p | olease do so below: |
| Do you want your exam<br>announcement to be public or<br>private?                                                 | ● Public 〇 Private                                                                                 |                             |                            |                     |
| Additional Comments:                                                                                              |                                                                                                    |                             | 11                         |                     |
| Change Final Exam                                                                                                 | Back                                                                                               |                             |                            |                     |

- 3) Once you have made any necessary changes, select "Change Final Exam" to submit changes to your final exam request.
  - a) Another degree audit will run to verify any changes made to the final exam request.
  - b) Reminder: Once your final exam request receives approval from the department's pre-committee approver, you will no longer be able to make changes to the request yourself.
  - c) If further changes are needed, please contact your department pre-committee advisor, Committee Chair, or the Grad School at gradprocessing@tamu.edu.
- 11) Once you receive approval from the department's pre-committee approver, your final exam request landing page will change (see below):

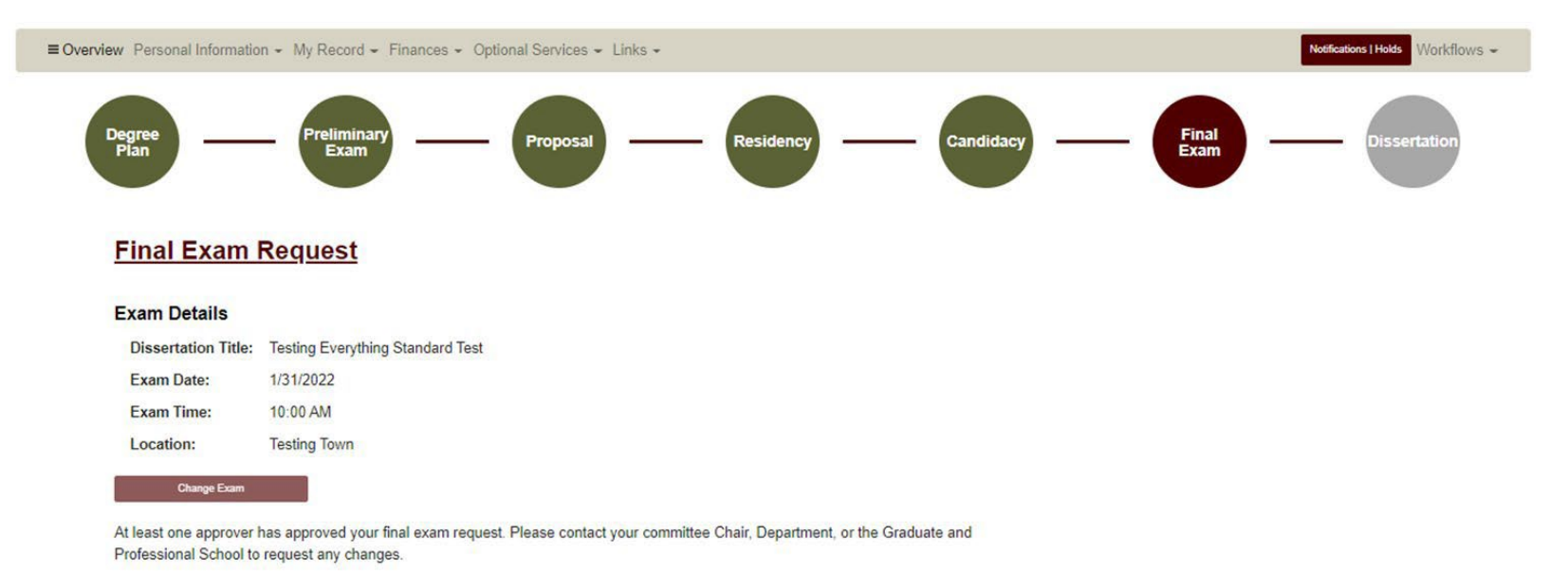

#### Workflow Status

| Approver Role | ■ Approval Status | ≡   Date  | = |
|---------------|-------------------|-----------|---|
| SUBMITTER     | Submitted         | 1/11/2022 |   |
| PRECOMMITTEE  | Approved          | 1/11/2022 |   |
| CHAIR         | Review            | 1/11/2022 |   |
| DEPARTMENT    | Pending           | 1/11/2022 |   |
| GRAD_SCHOOL   | Pending           | 1/11/2022 |   |

# **COPYRIGHT AND AVAILABILITY**

# Student Walk-Through

1) To open ARCS, log into Howdy and select the "My ARCS" icon at the top of the page (see icon below):

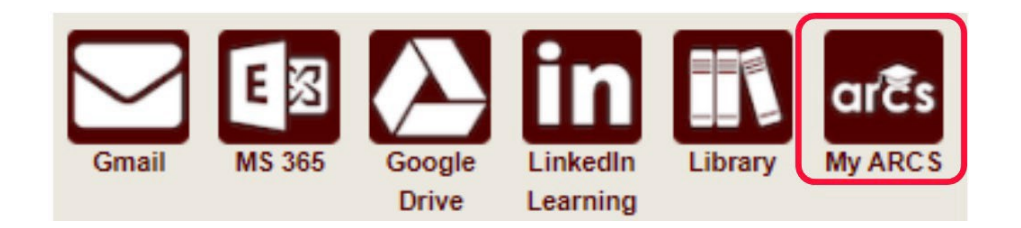

2) Once inside of ARCS, you will see a list of icons displaying all the milestones required for the completion of your degree (see below):

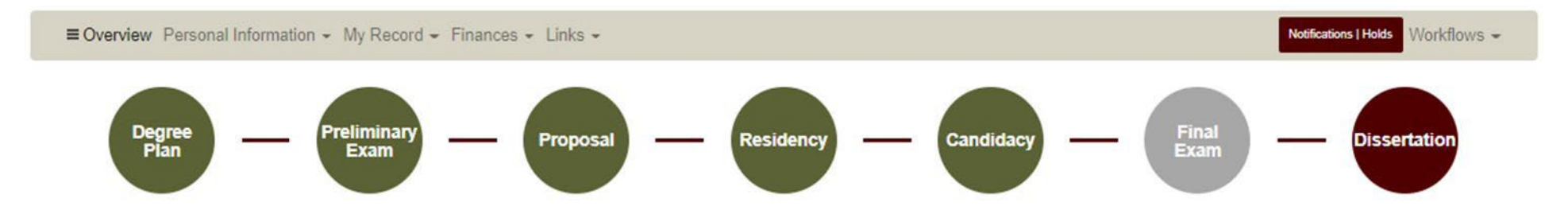

NOTE: The milestones may appear differently depending on your degree type.

- 3) If you have scheduled your final exam (have an approved final exam request), you will be able to submit the Copyright and Availability (C&A) form prior to taking the final exam.
  - a) To complete the C&A form, click on the Thesis/Dissertation/Record of Study milestone.

b) If you have passed your final exam, the system will automatically take you to the Thesis/Dissertation/Record of Study milestone.

NOTE: If you have not passed your final exam or had your Copyright and Availability (C&A) form approved by your Chair, you will NOT be able to submit the Thesis/Dissertation/Record of Study Approval Form.

4) On the Thesis/Dissertation/Record of Study milestone, follow the instructions (see below):

Dissertation

| - Instructions                                                                                                    |  |
|----------------------------------------------------------------------------------------------------|--|
| For the Dissertation/Record of Study milestone, the following are required:                                                                      |  |
| 1. Complete the AAUDE and SED surveys and upload the completion certificates/screenshots.                                                        |  |
| <ul> <li>For the SED survey, you will receive a certificate to upload.</li> </ul>                                                                |  |
| <ul> <li>For the AAUDE survey, you will receive a confirmation email. Please upload a PDF of this email or a screenshot of the email.</li> </ul> |  |
| 2. Complete and submit the Copyright and Availability Form (Committee Chair approval of request required)                                        |  |
| 3. Once you have passed your final exam and completed the step above, you will have access to:                                                   |  |
| <ul> <li>Submit your Dissertation/Record of Study to Vireo (<u>etd.tamu.edu</u>)</li> </ul>                                                      |  |
| <ul> <li>Begin submission of the Dissertation/Record of Study Approval Form</li> </ul>                                                           |  |
| 4. Upload your Dissertation/Record of Study to Vireo                                                                                             |  |
| 5. Complete and submit the Dissertation/Record of Study Approval Form                                                                            |  |
| NOTE: For questions about submission deadlines for Vireo and graduation, please visit grad.tamu.edu                                              |  |
|                                                                                                    |  |

#### **AAUDE and SED Surveys**

Complete the AAUDE and SED surveys and upload the survey certificates to help us improve our graduate programs. For more information on the surveys, please visit the Graduate School website. NOTE: To replace the survey uploaded, select "Upload AAUDE Certificate" or "Upload SED Certificate" and select the correct PDF file to upload.

| 6<br>SUMU            | Upload AAUDE Certificate | Upload SED Certificate    |          |   |  |  |
|----------------------|--------------------------|---------------------------|----------|---|--|--|
| My Awesome Proposa   | l.pdf ⊙                  | My Awesome Proposal.pdf 🧿 |          |   |  |  |
| Copyright and Availa | ability Form             |                           |          |   |  |  |
| View submission 🗲    |                          |                           |          |   |  |  |
| Copyright Approval   | Status                   |                           |          |   |  |  |
| Role                 | ≡   Name                 | ≡ Status                  | ≡   Date | = |  |  |
| SUBMITTER            | Sarver, Isaac A.         | Submitted                 | 9/5/2023 |   |  |  |
| CHAIR                |                          | Review                    |          |   |  |  |
| GRAD SCHOOL TDS      |                          | Pending                   |          |   |  |  |

#### **Dissertation Approval Form**

- 5) Upload the AAUDE Confirmation Email and the SED Certificate to the appropriate links.
- 6) After you have uploaded the survey completion documents, begin submitting your Copyright and Availability Form, by selecting "Begin Submission".

#### 7) After selecting "Begin Submission", the following screen should appear:

#### Copyright and Availability

Please consult with your committee chair on the Copyright and Availability form, required for clearance by Thesis & Dissertation Services (thesis@tamu.edu).

#### Copyright and Availability

#### TAMU Copyright Agreement

I certify that the version I submitted is the same as that approved by my advisory committee.

I hereby grant to Texas A&M University or its agents the non-exclusive license to archive and make accessible, under the conditions specified below, my thesis, dissertation, or record of study in whole or in part in all forms of media, now or hereafter known.

FERPA. To the extent this thesis, dissertation, or record of study is an educational record as defined in the Family Educational Rights and Privacy Act (FERPA) (20 USC 1232g), I consent to disclosure of it to anyone who requests a copy.

I retain all other ownership rights to the copyright of the thesis, dissertation or record of study. I also retain the right to use in future works (such as articles or books) all or part of this thesis, dissertation, or record of study.

Acknowledge TAMU Copyright Agreement\*

#### - Acknowledgement of Content Statement -

I hereby acknowledge that it is my responsibility to ensure the data and information presented in the Electronic Theses and Dissertations (ETD) are correct and accurate, complying with copyright, Institutional Review Board and other applicable laws/requirements. Any errors therein are acknowledged as my own. I further admit that any optional/personal information exposed in the ETD was included willingly and knowingly. I understand once my ETD has been released to the University Libraries and/or ProQuest, I will not have access to it for corrections of any nature.

Acknowledge Content Statement\*

#### Student Availability and Copyright Agreement

I have read and fully agree to the TAMU copyright agreement regarding my ETD. I agree to the ETD availability option I selected above and understand the ETD will be released immediately following the expiration of the embargo period unless a written request for extension has been submitted and approved. I understand that the availability option is my choice and that there are publishing consequences to my selection.

Acknowledge Student Availability and Copyright Agreement\*

8) Read through the "TAMU Copyright Agreement", "Acknowledgement of Content Statement", and "Student Availability and Copyright Agreement" sections.

- a) After reading the information provided, click the required boxes located to the left of the acknowledgement.
- 9) For the final section, select which availability option you would like for your manuscript (see below):

| ow to choose an    | pility option >                                                                      |  |
|--------------------|--------------------------------------------------------------------------------------|--|
| Please select one  | following options: *                                                                 |  |
| (Immediate Relea   |                                                                                      |  |
| Release the ETD    | diately for worldwide access on the Internet.                                        |  |
| (Document Only     | Usually for future publication purposes)                                             |  |
| Restrict access to | TD document for two years then release the ETD for worldwide access on the Internet. |  |
| (Metadata, includ  | stract, will be available during the embargo period).                                |  |
| Please explain t   |                                                                                      |  |
| (Full Record Hold  | ally for patent considerations)                                                      |  |
| Restrict all acces | e ETD for two years and then release the ETD for worldwide access on the Internet.   |  |
| Please explain b   |                                                                                      |  |

Submit Request

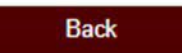

# Dissertation

Submit

## 10) If you need help with the availability options, select "How to choose an availability option" (see below):

# Availability Options (select one) How to choose an availability option Texas A&M University Electronic Theses and Dissertations (ETD) How to Choose an Availability Option Texas A&M University's Policy All Texas A&M University Electronic Theses/Dissertations (ETDs) will be made available immediately after graduation worldwide on the Internet via Texas A&M University Libraries. Availability may be delayed temporarily for circumstances such as patent consideration, compliance with research contractual terms, publication issues, etc. What comprises an ETD record? An ETD record includes several elements, as noted below; Metadata - Data which describe the ETD record. These include, but are not limited to, the title, abstract, author, committee, keywords, etc. Document - The ETD primary document which describes the independent research study that was undertaken to partially fulfill requirements for the degree sought generally a single PDF file. Supplemental files - Files which accompany the ETD document, are intended for public access, and provide additional details of the research (e.g., data sets, movie clips, etc.). License files - Files which describe the license signed by the student author at the time of submission, granting Texas A&M University (or other parties) certain, limited rights for use. Administrative files - Files provided to the Graduate and Professional School for administrative processing purposes and/or for purposes of being included as part of the graduate student record (e.g., Written Thesis/Dissertation Approval Form, Copyright & Availability Form, etc.). These files are not made available to the public along with the ETD record. What is a "Full Record Hold," and when would I choose it? Any research that would preclude worldwide release for an extended period of time or permanently (e.g., sponsored research, national security, personal risk) to comply with research contractual terms or patent considerations requires the "Full Record Hold." The ETD record (not including administrative files) will be released immediately two years after the graduation date unless an extension is requested and approved. What is a "Document Only Hold" and when would I choose it? If you are submitting material to a publisher who has restrictive pre- or post-publication policies (e.g., restricts Internet access to material prior to publication), select the "Document Only Hold." The ETD metadata will be made available for open access immediately following graduation via the Texas A&M University Libraries and ProQuest (for dissertations), but the document and supplemental files will be restricted during the embargo period. The ETD document and supplemental files will be released immediately after two years unless an extension is requested and approved. How do I extend a hold? A hold may be extended for up to two years (for the first extension) and then one year at a time for any additional extensions. The request must be made prior to expiration and appropriate justification must be included. Each request for extension will be reviewed on a case-by-case basis. Graduate students and faculty (as research sponsors) bear responsibility for requesting extensions. A timely request is important in order to extend any hold periods. Please complete and submit the "Request for Extension of Thesis/Dissertation Hold" form found at grad.tamu.edu. For additional questions or concerns regarding availability options, please contact Thesis & Dissertation Services at thesis@tamu.edu or 979-845-3631.

Please select one of the following options: \*

11) Select your availability option and then click on "Submit Request" (see below).

- a) If you select to place a "Document Only Hold" or "Full Record Hold" on your Thesis/Dissertation/Record of Study, a reason is required for the hold.
- b) Please consult with your advisor if you are uncertain which option to select or what explanation to provide.

| Γ | Availability Options (select one)                                                                            |
|---|----------------------------------------------------------------------------------------------------|
|   | How to choose an availability option >                                                                       |
|   | Please select one of the following options:                                                                  |
| 0 | (Immediate Release)                                                                                          |
|   | Release the ETD immediately for worldwide access on the Internet.                                            |
|   | (Document Only Hold - Usually for future publication purposes)                                               |
| 6 | Restrict access to the ETD document for two years then release the ETD for worldwide access on the Internet. |
|   | (Metadata, including abstract, will be available during the embargo period).                                 |
|   | Please explain below.                                                                                        |
|   | (Full Record Hold - Usually for patent considerations)                                                       |
| С | Restrict all access to the ETD for two years and then release the ETD for worldwide access on the Internet.  |
|   | Please explain below.                                                                                        |
| ľ | Explanation required.                                                                                        |

Submit Request

Back

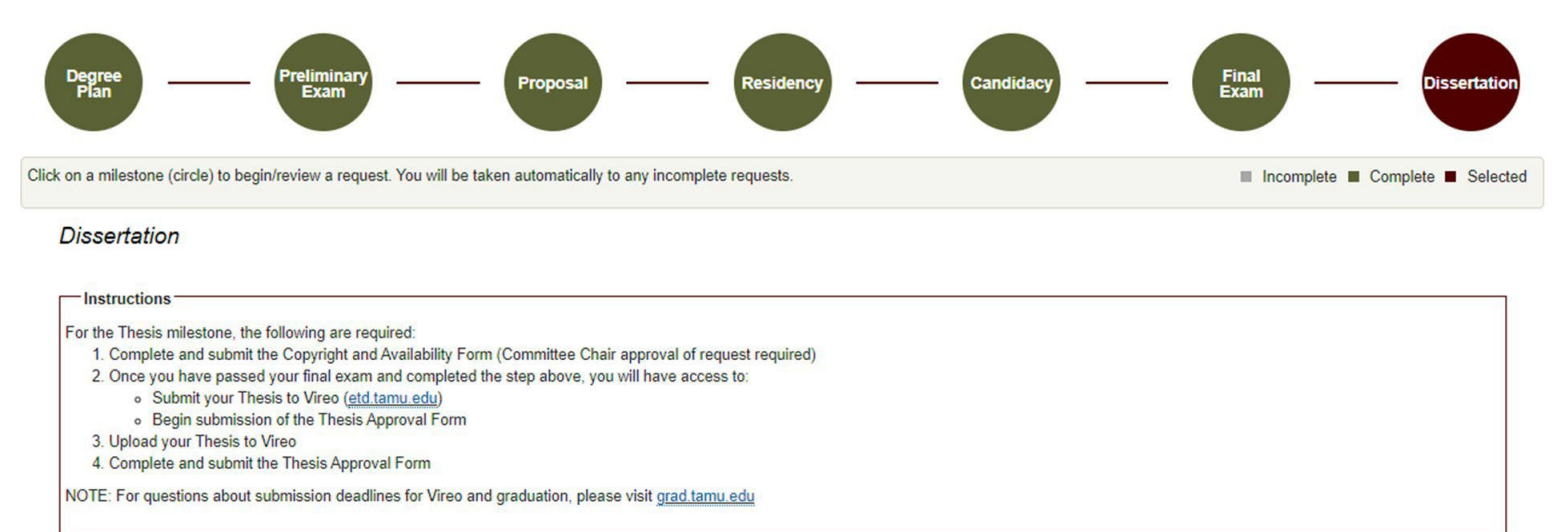

# 12) You will be able to track the approval status of your form in the "Copyright Approval Status" section (see below):

#### **Copyright and Availability Form**

| View submission > | /iew submission > |               |   |           |   |           |   |
|-------------------|-------------------|---------------|---|-----------|---|-----------|---|
| Copyright Appro   | oval              | Status        |   |           |   |           |   |
| Role              | =                 | Name          | = | Status    | = | Date      | = |
| SUBMITTER         |                   | Student, Alex |   | Submitted |   | 6/14/2023 |   |
| CHAIR             |                   |               |   | Review    |   |           |   |
| GRAD_SCHOOL_T     | <b>DS</b>         |               |   | Pending   |   |           |   |
| 4                 |                   |               |   |           |   |           | • |

Dissertation Approval Form

Begin Submission

13) Once you have passed your final exam and receive approval from your Chair for the C&A form, you will be able to submit your Thesis/Dissertation/Record of Study Approval Form. Instructions for completing the Thesis/Dissertation/Record of Study Approval Form can be found in the Manuscript Guide.

**NOTE:** If you are unable to submit your C&A for approval or do not see anything on the Thesis/Dissertation/Record of Study milestone page, please contact the Grad School at <u>GradARCS@tamu.edu</u>.

# THESIS/DISSERTATION/RECORD OF STUDY APPROVAL FORM

# Student Walk-Through

1) To open ARCS, log into <u>Howdy</u> and select the "My ARCS" icon at the top of the page (see icon below):

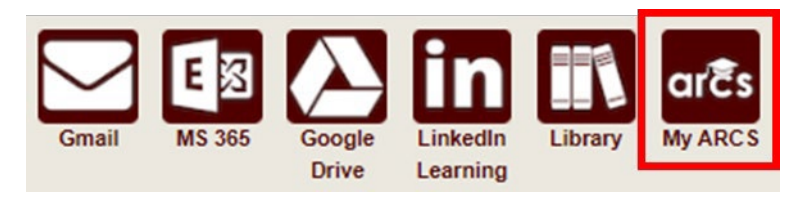

2) Once inside of ARCS, you will see a list of icons displaying all the milestones required for the completion of your degree (see below):

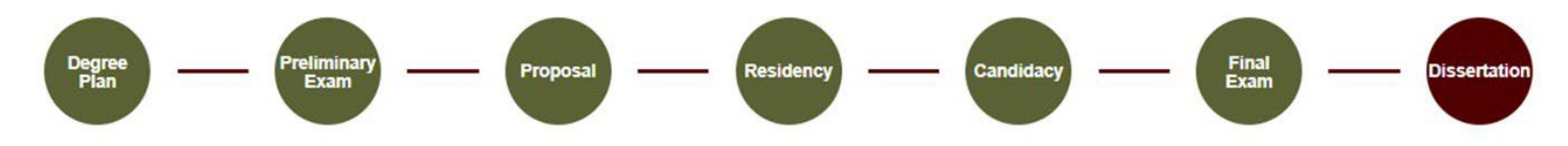

NOTE: The milestones may appear differently depending on your degree type.

- a) If you have NOT completed your final exam (defense), but have an approved final exam request, you will be automatically taken to the Final Exam milestone. However, you can still click on the Thesis/Dissertation/Record of Study milestone. NOTE: You can complete the Copyright and Availability form. However, you cannot submit the Thesis/Dissertation/Record of Study approval form until the final exam is passed.
- b) The system will automatically take you to the Thesis/Dissertation/Record of Study milestone once you have passed your final exam.
- c) If the system does not take you directly to the Thesis/Dissertation/Record of Study milestone after passing your final exam or if any of the landing pages shown below are not displayed, please contact the Grad School at <u>GradARCS@tamu.edu</u>.

# NOTE: Your completed Thesis/Dissertation/Record of Study needs to be uploaded to Vireo <u>BEFORE</u> you submit the Thesis/Dissertation/Record of Study approval form.

3) On the Thesis/Dissertation/Record of Study milestone landing page, the following should be displayed:

#### Dissertation

| Instructions                                                                                                    |
|----------------------------------------------------------------------------------------------------|
| For the Dissertation/Record of Study milestone, the following are required:                                                                      |
| 1. Complete the AAUDE and SED surveys and upload the completion certificates/screenshots.                                                        |
| <ul> <li>For the SED survey, you will receive a certificate to upload.</li> </ul>                                                                |
| <ul> <li>For the AAUDE survey, you will receive a confirmation email. Please upload a PDF of this email or a screenshot of the email.</li> </ul> |
| 2. Complete and submit the Copyright and Availability Form (Committee Chair approval of request required)                                        |
| 3. Once you have passed your final exam and completed the step above, you will have access to:                                                   |
| <ul> <li>Submit your Dissertation/Record of Study to Vireo (<u>etd.tamu.edu</u>)</li> </ul>                                                      |
| <ul> <li>Begin submission of the Dissertation/Record of Study Approval Form</li> </ul>                                                           |
| 4. Upload your Dissertation/Record of Study to Vireo                                                                                             |
| 5. Complete and submit the Dissertation/Record of Study Approval Form                                                                            |
| NOTE: For questions about submission deadlines for Vireo and graduation, please visit grad.tamu.edu                                              |
|                                                                                                    |

#### **AAUDE and SED Surveys**

Complete the AAUDE and SED surveys and upload the survey certificates to help us improve our graduate programs. For more information on the surveys, please visit the Graduate School website. NOTE: To replace the survey uploaded, select "Upload AAUDE Certificate" or "Upload SED Certificate" and select the correct PDF file to upload.

|                      | Upload AAUDE Certificate |                   | Upload SED Certificate    |  |  |  |
|----------------------|--------------------------|-------------------|---------------------------|--|--|--|
| /ly Awesome Proposal | .pdf 🕢                   | My Awesome Propos | My Awesome Proposal.pdf 💿 |  |  |  |
| Copyright and Availa | bility Form              |                   |                           |  |  |  |
| View submission 🗲    |                          |                   |                           |  |  |  |
| Copyright Approval S | Status                   |                   |                           |  |  |  |
| Role                 | ≡   Name                 | ≡   Status        | ≡   Date                  |  |  |  |
| SUBMITTER            | Sarver, Isaac A.         | Submitted         | 9/5/2023                  |  |  |  |
| CHAIR                |                          | Review            |                           |  |  |  |
| CHAIN                |                          |                   |                           |  |  |  |

#### **Dissertation Approval Form**

Begin Submission

**NOTE:** If you have not had your Copyright and Availability (C&A) form approved by your Chair, you will NOT be able to submit the Thesis/Dissertation/Record of Study Approval Form. Detailed instructions for completing the surveys and C&A form can be found in the C&A Guide.

4) After receiving approval for your Copyright and Availability Form from your Chair, you will have the option to click on "Begin Submission" in the Thesis/Dissertation/Record of Study Approval Form section. The following screen should then be displayed:

# **Dissertation Approval Form**

| Instructions     Enter the title of     Your document     form for approx | of the document submitted to Vireo (if different from below).<br>It should be uploaded to Vireo (etd.tamu.edu) prior to submitting this<br>/al. |
|---------------------------------------------------------------------------|----------------------------------------------------------------------------------------------------|
| Title:                                                                    | Testing Everything Standard Test                                                                                                    |
| Graduation Term:                                                          | ► The infDirect stime (D) and a f Ob the ball                                                                                                   |
| *I hereby acknowled                                                       | dge that I have uploaded my Thesis/Dissertation/Record of Study to Vireo                                                                        |

5) Be sure to read through the provided instructions.

Submit

- a) Verify the title of your Thesis/Dissertation/Record of Study matches the title of the document submitted to Vireo.
- b) A graduation term may be selected but is not required.
- c) Acknowledge that you have uploaded your Thesis/Dissertation/Record of Study in Vireo.
- d) Click "Submit" to begin the Thesis/Dissertation/Record of Study approval process.

Back

6) After submitting the Thesis/Dissertation/Record of Study approval form, you will see a pop-up in the right-hand corner verifying submission (see below):

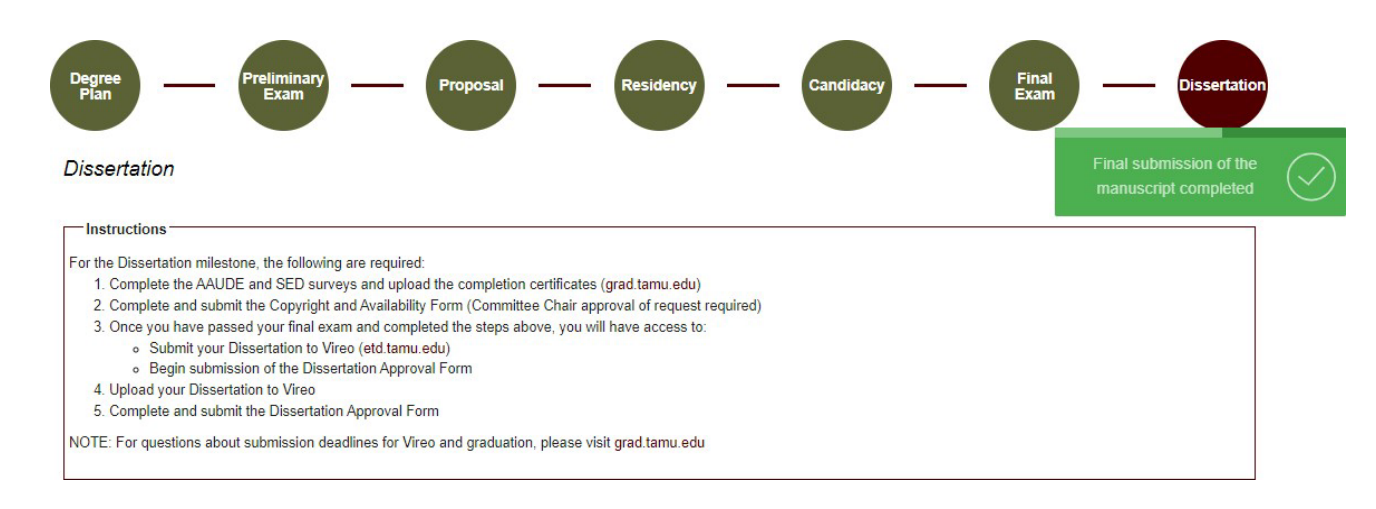

7) After full committee approval, your manuscript will then need to be approved by your Department and Thesis & Dissertation Services (GRAD\_SCHOOL\_TDS). You will be able to track the approval status of your manuscript (see below):

| Dissertation   |          |                 |   |           |   |
|----------------|----------|-----------------|---|-----------|---|
| View Details > |          |                 |   |           |   |
| anuscript Appr | oval Sta | atus            |   |           |   |
| Approver Role  | =        | Approval Status | = | Date      | = |
|                |          |                 |   |           |   |
| SUBMITTER      |          | Submitted       |   | 1/13/2022 |   |

NOTE: Any edits to your Thesis/Dissertation/Record of Study will need to be completed and approved in Vireo before you receive final approval from GRAD\_SCHOOL\_TDS.

1/13/2022

GRAD SCHOOL TDS

Pending

8) Once all parties have approved the manuscript, you will see the results in the "Manuscript Results" section (see below):

# Dissertation

View Details >

# Manuscript Approval Status

| Approver Role   | Approval Status | ≡ Date    | = |
|-----------------|-----------------|-----------|---|
| SUBMITTER       | Submitted       | 1/13/2022 |   |
| DEPARTMENT      | Approved        | 1/13/2022 |   |
| GRAD_SCHOOL_TDS | Approved        | 1/13/2022 |   |

# Manuscript Results

Manuscript: Approved

**NOTE:** If you are unable to see any of the screens or any of the landing pages do not appear, please contact the Grad School at <u>GradARCS@tamu.edu</u>.